Welkom op het dashboard van booq. In deze tutorial laten we zien hoe je de betalingsinstellingen aanpast. Ten eerste, ga naar Self-service.

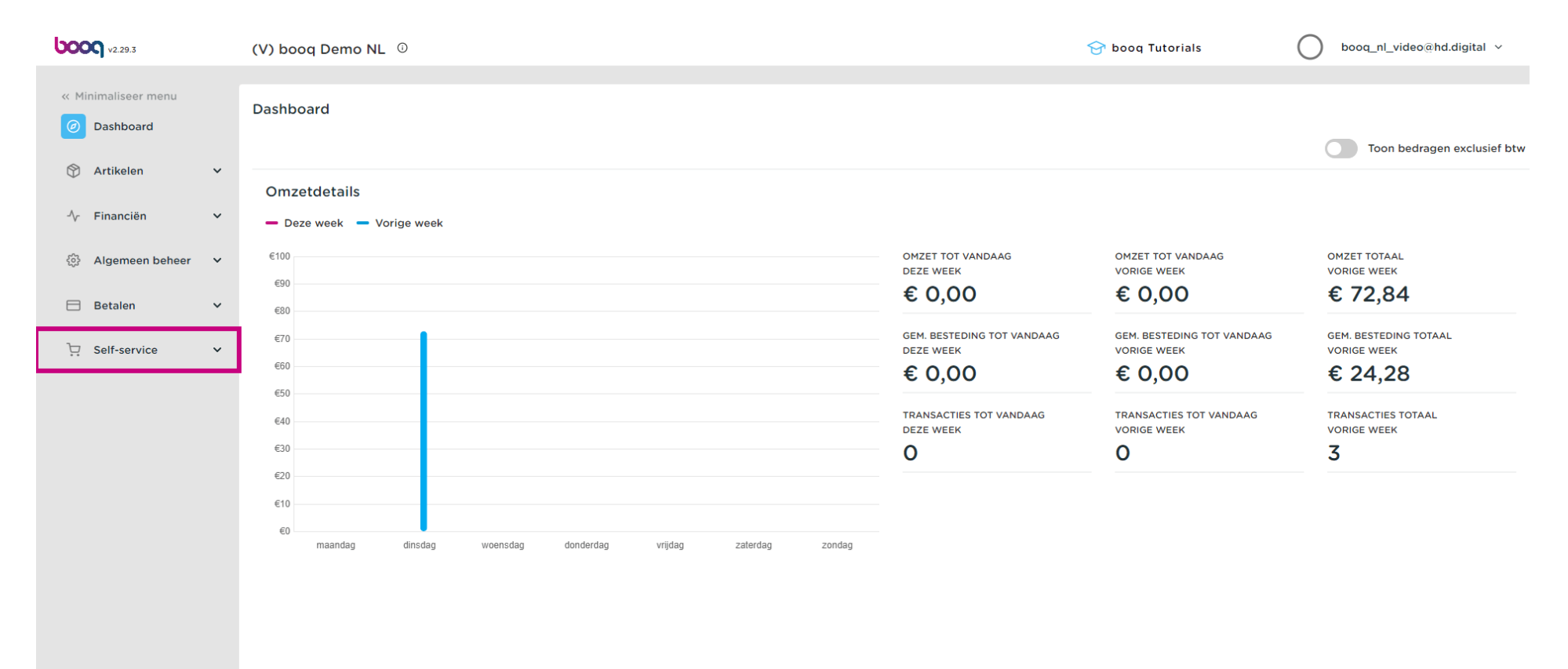

#### Klik op Verkoopkanalen.

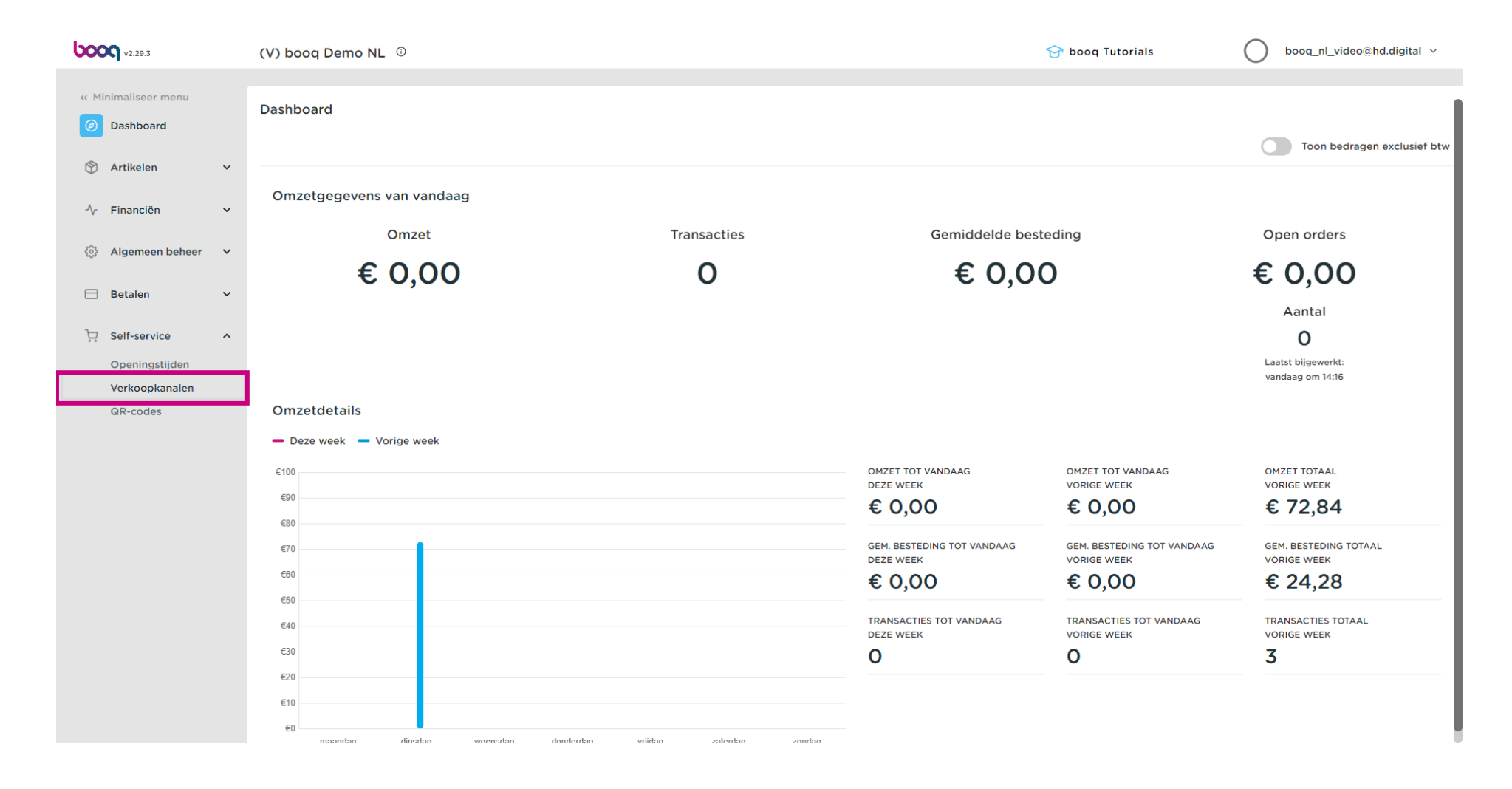

# • Klik op het potloodpictogram.

μοοση

| <b>0000</b> v2.78.1                                                         | (V) booq Demo NL 🙃                                      |                     | 😚 booq Tu     | utorials booq_nl_video@hd.digital ~               |
|-----------------------------------------------------------------------------|---------------------------------------------------------|---------------------|---------------|---------------------------------------------------|
| <ul> <li>Minimaliseer menu</li> <li>Dashboard</li> <li>Artikelen</li> </ul> | Verkoopkanalen (4 verkoopkanalen)<br>Q Typ om te zoeken |                     |               | i≡ Toon <b>50 ~</b> gegevens                      |
| ↓ Financiën ✓                                                               | Naam 🗘                                                  | Filiaal 🗘           | Type 🗘        | URL                                               |
| 승 Algemeen beheer 🗸                                                         | 🖉 Grab & Go                                             | HD Video Demo Dutch | Zelfscankassa | http://netherlands.sandbox.booqcloud.com/qr/booq  |
|                                                                             | 🖉 Kiosk                                                 | HD Video Demo Dutch | Bestelzuil    | http://netherlands.sandbox.booqcloud.com/klosk/bc |
| E Betalen V                                                                 | Payment                                                 | HD Video Demo Dutch | QR            |                                                   |
| Selfservice ^                                                               | 2 Webshop                                               | HD Video Demo Dutch | Webshop       | http://netherlands.sandbox.booqcloud.com/webshoj  |
| Verkoopkanalen                                                              |                                                         |                     |               |                                                   |
| QR-codes                                                                    |                                                         |                     |               |                                                   |
|                                                                             |                                                         |                     |               |                                                   |
|                                                                             |                                                         |                     |               |                                                   |
|                                                                             |                                                         |                     |               |                                                   |
|                                                                             |                                                         |                     |               |                                                   |
|                                                                             |                                                         |                     |               |                                                   |
|                                                                             |                                                         |                     |               |                                                   |
|                                                                             |                                                         |                     |               |                                                   |
|                                                                             |                                                         |                     |               |                                                   |
|                                                                             |                                                         |                     |               |                                                   |
|                                                                             |                                                         |                     | 1             |                                                   |

• Klik op de toggle bij Order opmerking toestaan om toe te staan dat gasten opmerkingen bij hun bestelling kunnen plaatsen.

| <b>6000</b> v2.78.1                                                                                                    | QR bewerken                                                                                                    | Algemeen                                                                                                    |                                                                                                    | SLUITEN 🛞 |
|----------------------------------------------------------------------------------------------------|----------------------------------------------------------------------------------------------------|----------------------------------------------------------------------------------------------------|----------------------------------------------------------------------------------------------------|-----------|
| « Minimaliseer menu                                                                                                    | (     Algemeen                                                                                                    | Naam* Payment                                                                                                    |                                                                                                    |           |
| Image: Image: | <ul> <li>Algemeen</li> <li>Inhoud</li> <li>Uiterlijk</li> <li>Tipping</li> <li>Juridische informatile</li> <li>Openingstijden</li> </ul> | Payment         Filiaal         Filiaal         Klant interactie         Order opmerking toestaan         Taal instellingen         Talen         Standaard taal *         Identificatie         D | HD Video Demo Dutch           Duits, Engels, Frans, Nederlands         ×           Nederlands         × |           |
|                                                                                                    |                                                                                                    |                                                                                                    |                                                                                                    | Opsiaan   |

#### • Klik op Talen om aan te geven welke talen je in de Payment webpagina wilt ondersteunen.

| <b>0000</b> v2.78.1                                  | QR bewerken               | Algemeen                                        |                                  | SLUIT | en 🛞 |
|------------------------------------------------------|---------------------------|-------------------------------------------------|----------------------------------|-------|------|
| « Minimaliseer menu                                  | Algemeen                  | Naam* Payment                                   |                                  |       |      |
| <ul> <li>Dashboard</li> <li>Artikelen</li> </ul>     | 🖉 Inhoud                  | Filiaal                                         |                                  |       |      |
| √ Financiën ✓                                        | 🛛 Uiterlijk<br>\$ Tipping | Filiaal HD Video De                             | mo Dutch                         |       |      |
| <ul> <li>Algemeen beheer</li> <li>Betalen</li> </ul> | Juridische informatie     | Conter opmerking toestaan                       |                                  |       |      |
| े़ Selfservice ∧                                     | () Openingstijden         | Taal instellingen                               |                                  |       |      |
| Tijdschema's<br>Verkoopkanalen<br>QR-codes           |                           | Talen Duits, Engels Standaard taal * Nederlands | , Frans, Nederlands $\checkmark$ | J     |      |
|                                                      |                           | Identificatie                                   |                                  |       |      |
|                                                      |                           | ID 25                                           |                                  |       |      |
|                                                      |                           |                                                 |                                  |       |      |
|                                                      |                           |                                                 |                                  |       |      |
|                                                      |                           |                                                 |                                  |       |      |
|                                                      |                           |                                                 |                                  |       |      |
|                                                      |                           |                                                 |                                  | Opsi  | laan |

#### • Klik op Standaard taal om de standaard taal die een gast weergeven krijgt te bepalen.

| <b>0000</b> v2.78.1                                   | QR bewerken                                                       | Algemeen                                                                        | SLUITEN 🚫 |
|-------------------------------------------------------|-------------------------------------------------------------------|---------------------------------------------------------------------------------|-----------|
| « Minimaliseer menu                                   | 🔅 Algemeen                                                        | Naam <sup>®</sup> Payment                                                       |           |
| <ul> <li>Ø Dashboard</li> <li>Ø Artikelen </li> </ul> | 🖉 Inhoud 🖂                                                        | Filiaal                                                                         |           |
| √ Financiën ✓                                         | \$ Tipping                                                        | Filiaal HD Video Demo Dutch Klant interactie                                    |           |
| 🖻 Betalen 🗸 🗸                                         | <ul> <li>Juridische informatie</li> <li>Openingstijden</li> </ul> | Order opmerking toestaan                                                        |           |
| Selfservice      Tijdschema's     Verkoopkanalen      |                                                                   | Talen     Duits, Engels, Frans, Nederlands       Standaard taal*     Nederlands |           |
| QR-codes                                              |                                                                   | Identificatie                                                                   |           |
|                                                       |                                                                   | ID 25                                                                           |           |
|                                                       |                                                                   |                                                                                 |           |
|                                                       |                                                                   |                                                                                 |           |
|                                                       |                                                                   |                                                                                 |           |
|                                                       |                                                                   |                                                                                 |           |
|                                                       |                                                                   |                                                                                 | Opslaan   |

# Betalingsinstelling wijzigen

# • Klik op Inhoud.

| <b>6009</b> v2.78.1         | QR bewerken           | Algemeen                 |                                  | sluiten 🛞 |
|-----------------------------|-----------------------|--------------------------|----------------------------------|-----------|
| « Minimaliseer menu         | Algemeen              | Naam* Payment            |                                  |           |
| Ø Dashboard                 | 🖉 Inhoud              |                          |                                  |           |
| 🕎 Artikelen 🗸 🗸             | 🕞 Uiterlijk           | Filiaal                  |                                  |           |
| $N_{ m r}$ Financiën $\sim$ | \$ Tipping            | Filiaal                  | HD Video Demo Dutch              |           |
| ୍ଦ୍ରି Algemeen beheer 🗸 🗸   | Juridische informatie | Klant interactie         | -                                |           |
| Βetalen 🗸 🗸                 | Openingstijden        | Order opmerking toestaan |                                  |           |
| 는 Selfservice ^             |                       | Taal instellingen        |                                  |           |
| Tijdschema's                |                       | Talen                    | Duits, Engels, Frans, Nederlands |           |
| QR-codes                    |                       | Standaard taal *         | Nederlands ~                     | ~         |
|                             |                       | Identificatie            |                                  |           |
|                             |                       | ID                       | 25                               |           |
|                             |                       |                          |                                  |           |
|                             |                       |                          |                                  |           |
|                             |                       |                          |                                  |           |
|                             |                       |                          |                                  |           |
|                             |                       |                          |                                  |           |
|                             |                       |                          |                                  |           |
|                             |                       |                          |                                  | Opslaan   |

#### In het geselecteerde vak kun je een Welkomsttekst invoeren,

| <b>6000</b> v2.29.3              | QR bewerken           | Inhoud SLUITEN      | $\otimes$ |
|----------------------------------|-----------------------|---------------------|-----------|
|                                  | තී Algemeen           | Naam*               |           |
| Ø Dashboard                      | Inhoud                | Welkomsttekst       |           |
| 💮 Artikelen 🗸 🗸                  | Diterlijk             | Normal + B I U      |           |
| √ Financiën ∨                    | \$ Tipping            |                     |           |
| Algemeen beheer ¥                | Juridische informatie |                     |           |
| 🗆 Betalen 🗸 🗸                    |                       |                     |           |
| 다. Self-service ^                |                       |                     |           |
| Openingstijden<br>Verkoopkanalen |                       |                     | - 1       |
| QR-codes                         |                       |                     |           |
|                                  |                       | Algemene informatie |           |
|                                  |                       | Normal + B I U      | 1         |
|                                  |                       |                     |           |
|                                  |                       |                     |           |
|                                  |                       |                     |           |
|                                  |                       |                     |           |
|                                  |                       | Opslaar             |           |

# Betalingsinstelling wijzigen

# • Klik op Uiterlijk.

6000

| <b>6009</b> v2.29.3              | QR bewerken           | Inhoud                | sluiten 🛞 |
|----------------------------------|-----------------------|-----------------------|-----------|
|                                  | හී Algemeen           | Naam*                 |           |
| <ul> <li>Dashboard</li> </ul>    | Inhoud                | Welkomsttekst         |           |
| 🕅 Artikelen 🗸 🗸                  | 🖸 Uiterlijk           |                       |           |
| ∿ Financiën ∨                    | \$ Tipping            |                       |           |
| 🚳 Algemeen beheer 🗸 🗸            | Juridische informatie |                       |           |
| 🗖 Betalen 🗸 🗸                    |                       |                       |           |
| 및 Self-service 🔨                 |                       |                       |           |
| Openingstijden<br>Verkoopkanalen |                       |                       |           |
| QR-codes                         |                       |                       |           |
|                                  |                       | Algemene informatie   |           |
|                                  |                       | Normal <b>÷ B I U</b> |           |
|                                  |                       |                       |           |
|                                  |                       |                       |           |
|                                  |                       |                       |           |
|                                  |                       |                       |           |
|                                  |                       |                       | Opslaan   |

# • Kies uw voorkeur door op de kleur te klikken.

| <b>6000</b> v2.29.3 | QR bewerken             | Uiterlijk                                                                               | SLUITEN (                                                    | × |
|---------------------|-------------------------|-----------------------------------------------------------------------------------------|--------------------------------------------------------------|---|
|                     | ۞ Algemeen              | Naam*                                                                                   |                                                              |   |
| Ø Dashboard         | 🗹 Inhoud                | Kleuren                                                                                 |                                                              |   |
| 🕥 Artikelen 🗸 🗸     | 🖂 Uiterlijk             | Primaire kleur                                                                          |                                                              |   |
| -√ Financiën ✓      | \$ Tipping              | Secundaire kleur                                                                        |                                                              |   |
| 🚯 Algemeen beheer 🗸 | U Juridische informatie | Standaard product overzicht                                                             |                                                              |   |
| 🚍 Betalen 🛛 🗸       |                         | Standaard product overzicht Grid view                                                   |                                                              |   |
| Self-service ^      |                         |                                                                                         |                                                              | 1 |
| Openingstijden      |                         | Logo                                                                                    |                                                              | 1 |
| QR-codes            |                         | Logo                                                                                    | 5                                                            | 1 |
|                     |                         | Alleen .png, .jpg, .jpgg, .syg ex<br>onders<br>Sleep je bestand hier                    | tensies van max 1 MB worden<br>teund<br>r naar toe of browse |   |
|                     |                         |                                                                                         |                                                              |   |
|                     |                         | Afbeeldingen                                                                            |                                                              |   |
|                     |                         | Welkomst afbeelding<br>Alleen .png, .jpg, .jpg exter<br>onders<br>Sleep je bestand hier | tsies van max 4 MB worden<br>teund<br>r naar toe of browse   |   |
|                     |                         | Succes afbeelding                                                                       | 5                                                            |   |
|                     |                         |                                                                                         | Opslaan                                                      | ) |

#### • Klik op de gemarkeerde kleur om de secundaire kleur te bewerken.

| <b>0000</b> v2.29.3        | QR bewerken             | Uiterlijk                   |                                                                                                    | si | LUITEN 🛞 |
|----------------------------|-------------------------|-----------------------------|----------------------------------------------------------------------------------------------------|----|----------|
|                            | 贷 Algemeen              | Naam*                       |                                                                                                    |    |          |
| ② Dashboard                | 🖉 Inhoud                | Kleuren                     |                                                                                                    |    |          |
| 🕥 Artikelen 🗸 🗸            | Uiterlijk               | Primaire kleur              |                                                                                                    |    |          |
| -√ Financiën 🗸 🗸           | \$ Tipping              | Secundaire kleur            |                                                                                                    |    |          |
| 🔅 Algemeen beheer 🗸 🗸      | U Juridische informatie | Standaard product overzich  | nt                                                                                                    |    |          |
| E Betalen 🗸                |                         | Standaard product overzicht | Grid view                                                                                                    |    |          |
| Cpeningstijden             |                         | Logo                        |                                                                                                    |    |          |
| Verkoopkanalen<br>QR-codes |                         | Logo                        | <b>ি</b>                                                                                                    |    |          |
|                            |                         |                             | Alleen .png, .jpg, .jpeg, .svg extensies van max 1 MB worden<br>ondersteund<br>Sleep je bestand hier naar toe of <mark>browse</mark> |    |          |
|                            |                         |                             |                                                                                                    |    | - 1      |
|                            |                         | Afbeeldingen                |                                                                                                    |    |          |
|                            |                         | Welkomst afbeelding         | Alleen .pngjpg, .jpeg extensies van max 4 MB worden<br>ondersteund<br>Sleep je bestand hier naar toe of browse                       |    |          |
|                            |                         | Succes afbeelding           | <b>A</b>                                                                                                    |    |          |
|                            |                         |                             |                                                                                                    |    | Opslaan  |

#### • Klik op Grid view om het Standaard productoverzicht te bewerken.

| <b>0000</b> v2.29.3           | QR bewerken           | Uiterlijk                                                                                                    | sluiten 🛞 |
|-------------------------------|-----------------------|----------------------------------------------------------------------------------------------------|-----------|
|                               | ② Algemeen            | Naam®                                                                                                    |           |
| <ul> <li>Dashboard</li> </ul> | 🖒 Inhoud              | Kleuren                                                                                                    |           |
| 😚 Artikelen 🗸 🗸               | Uiterlijk             | Primaire kleur                                                                                                    |           |
| -\⁄r Financiën ✓              | \$ Tipping            | Secundaire kleur                                                                                                    |           |
| 🔅 Algemeen beheer 💙           | Juridische informatie | Standaard product overzicht                                                                                          |           |
| E Betalen 🗸                   |                       | Standaard product overzicht Grid view                                                                                |           |
| Self-service ^                |                       |                                                                                                    |           |
| Verkoopkapalen                |                       |                                                                                                    |           |
| QR-codes                      |                       | Logo                                                                                                    |           |
|                               |                       | Alleen .png, .jpg, .jpg, sy extensies van max 1 MB worden<br>ondersteund<br>Sleep je bestand hier naar toe of browse |           |
|                               |                       |                                                                                                    |           |
|                               |                       | Afbeeldingen                                                                                                    |           |
|                               |                       | Welkomst afbeelding Alleen .png, .jpg, .jpeg extensies van max 4 MB worden ondersteund                               |           |
|                               |                       | Sleep je bestand hier naar toe of browse                                                                             |           |
|                               |                       | Succes afbeelding                                                                                                    |           |
|                               |                       |                                                                                                    | Opslaan   |

#### • Kies tussen Grid view en List view door erop te klikken.

| <b>0000</b> v2.29.3                                      | QR bewerken           | Uiterlijk SL                                                                                                    | luiten 🛞 |
|----------------------------------------------------------|-----------------------|----------------------------------------------------------------------------------------------------|----------|
|                                                          | 餃 Algemeen            | Naam*                                                                                                    |          |
| Ø Dashboard                                              | 🗹 Inhoud              | Kleuren                                                                                                    |          |
| 🕎 Artikelen 🗸 🗸                                          | Diterlijk             | Primaire kleur                                                                                                    |          |
| √r Financiën ✓                                           | \$ Tipping            | Secundaire kleur                                                                                                    |          |
| 💱 Algemeen beheer 💙                                      | Juridische informatie | Standaard product overzicht                                                                                                    |          |
| E Betalen 🗸                                              |                       | Standaard product overzicht Grid view V                                                                                         |          |
| <ul> <li>Self-service</li> <li>Openingstijden</li> </ul> |                       | Grid view       Logo   List view                                                                                                |          |
| Verkoopkanalen                                           |                       |                                                                                                    |          |
| QR-codes                                                 |                       | Logo Alleen .png, .jpg, .jpg extensies van max 1 MB worden<br>ondersteund Sleep je bestand hier naar toe of browse              |          |
|                                                          |                       | Afbeeldingen                                                                                                    |          |
|                                                          |                       | Welkomst afbeelding Alleen .png, .jpg, .jpeg extensies van max 4 MB worden ondersteund Sleep je bestand hier naar toe of browse |          |
|                                                          |                       | Succes afbeelding                                                                                                    |          |
|                                                          |                       |                                                                                                    | Opslaan  |

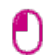

boog

# Klik op browse om een logo uit jouw bestanden te selecteren en te uploaden. Let op: de bestandsgrootte mag niet groter zijn dan 1 MB.

| <b>60001</b> v2.29.3 | QR bewerken           | Uiterlijk                                                   | sluiten 🗴 |
|----------------------|-----------------------|-------------------------------------------------------------|-----------|
| « Minimaliseer menu  | 🔅 Algemeen            | Naam*                                                       |           |
| Ø Dashboard          | 了 Inhoud              |                                                             |           |
| Artikolon V          | _                     | Kleuren                                                     |           |
|                      | Diterlijk             | Primaire kleur                                              |           |
| √r Financiën 🗸 🗸     | \$ Tipping            | Secundaire kleur                                            |           |
| 🎲 Algemeen beheer 🗸  | Juridische informatie | Standaard product overvicht                                 |           |
| 🕀 Botalon 🗸          |                       |                                                             |           |
|                      |                       | Standaard product overzicht Grid view V                     |           |
| 📜 Self-service 🔨     |                       |                                                             |           |
| Openingstijden       |                       | Logo                                                        |           |
| Verkoopkanalen       |                       |                                                             |           |
| QR-codes             |                       | Logo                                                        |           |
|                      |                       | Alleen .png, .jpg, .jpg, .svg extensies van max 1 MB worden |           |
|                      |                       | Sleep je bestand hier naar toe o <mark>browse</mark>        |           |
|                      |                       |                                                             |           |
|                      |                       | Afbeeldingen                                                |           |
|                      |                       | Welkomst afbeelding                                         |           |
|                      |                       |                                                             |           |
|                      |                       | Sleen is bestand hier part to of browse                     |           |
|                      |                       |                                                             |           |
|                      |                       |                                                             |           |
|                      |                       | Succes arbeelding                                           |           |
|                      |                       |                                                             | Opslaan   |
|                      |                       |                                                             |           |

6000

0

# Klik op browse om een welkomstafbeelding uit jouw bestanden te selecteren en deze te uploaden. Let op: de bestandsgrootte mag niet groter zijn dan 4 MB.

| <b>0000</b> v2.29.3                                      | QR bewerken           | Uiterlijk                                                                                                    | SLUITEN 🚫 |
|----------------------------------------------------------|-----------------------|----------------------------------------------------------------------------------------------------|-----------|
| « Minimaliseer menu                                      | හි Algemeen           | Naam <sup>®</sup>                                                                                                    |           |
| Ø Dashboard                                              | 🖉 Inhoud              | Kleuren                                                                                                    |           |
| 🕥 Artikelen 🗸 🗸                                          | Diterlijk             | Primaire kleur                                                                                                    |           |
| -√ Financiën ✓                                           | \$ Tipping            | Secundaire kleur                                                                                                    |           |
| 🔅 Algemeen beheer 🗸                                      | Juridische informatie | Standaard product overzicht                                                                                                    |           |
| 🗖 Betalen 🗸 👻                                            |                       | Standaard product overzicht Grid view                                                                                          |           |
| <ul> <li>Self-service</li> <li>Openingstijden</li> </ul> |                       | Logo                                                                                                    |           |
| Verkoopkanalen                                           |                       |                                                                                                    |           |
| QR-codes                                                 |                       | Logo Alleen .png, .jpg, .jpg, .svg extensies van max 1 MB worden<br>ondersteund Sleep je bestand hier naar toe of browse       |           |
|                                                          |                       | Afbeeldingen                                                                                                    |           |
|                                                          |                       | Welkomst afbeelding Alleen .png, .jpg, .jpeg extensies van max 4 MB worden ondersteund Sleep je bestand hier naar toe o browse |           |
|                                                          |                       | Succes afbeelding                                                                                                    |           |
|                                                          |                       |                                                                                                    | Opslaan   |

0

600

# Klik op browse om een Succes-afbeelding uit jouw bestanden te selecteren en deze te uploaden. Let op: de bestandsgrootte mag niet groter zijn dan 4 MB.

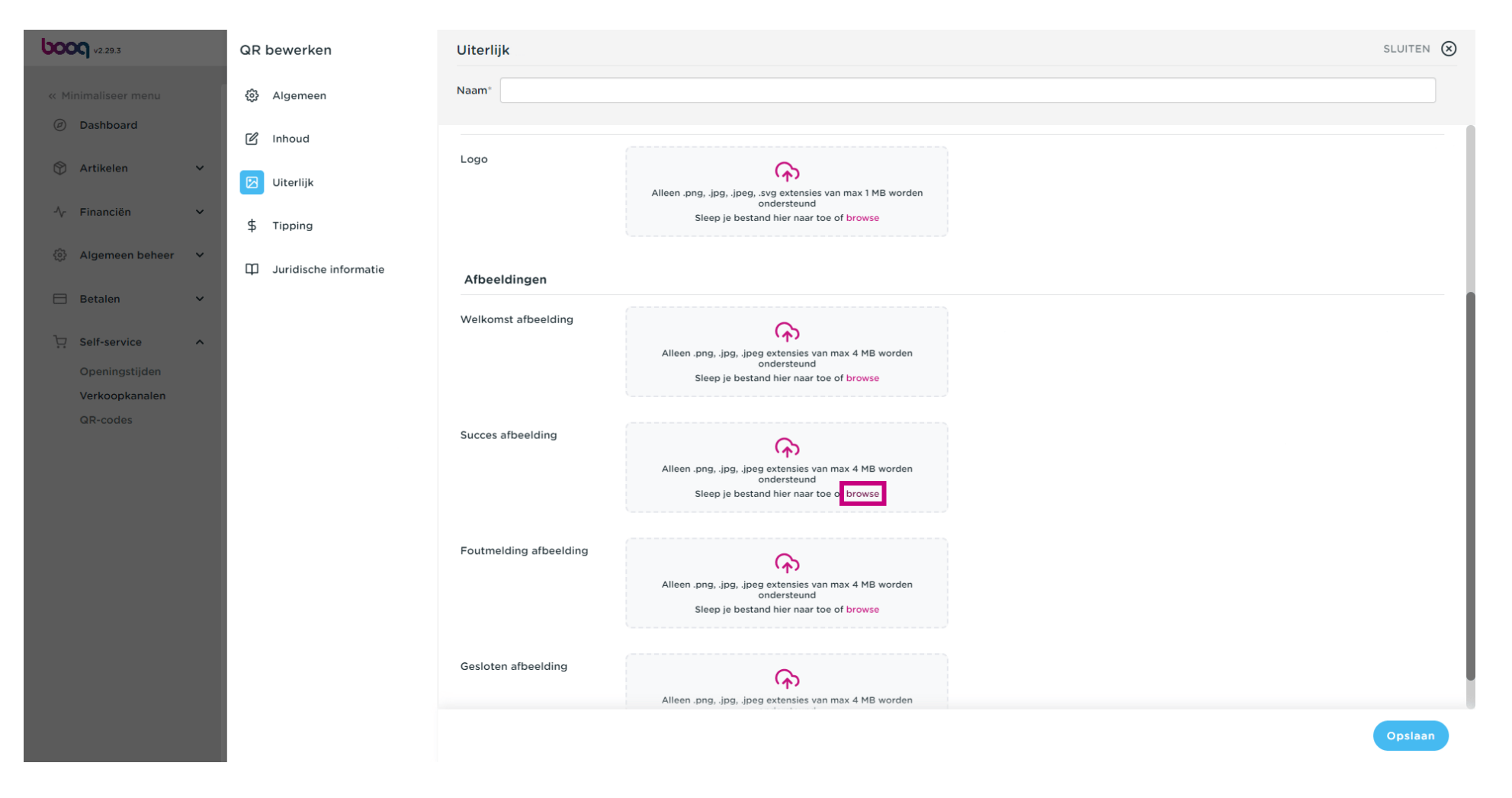

Ð

600

# Klik op browse om een foutafbeelding uit jouw bestanden te selecteren en deze te uploaden. Let op: de bestandsgrootte mag niet groter zijn dan 4 MB.

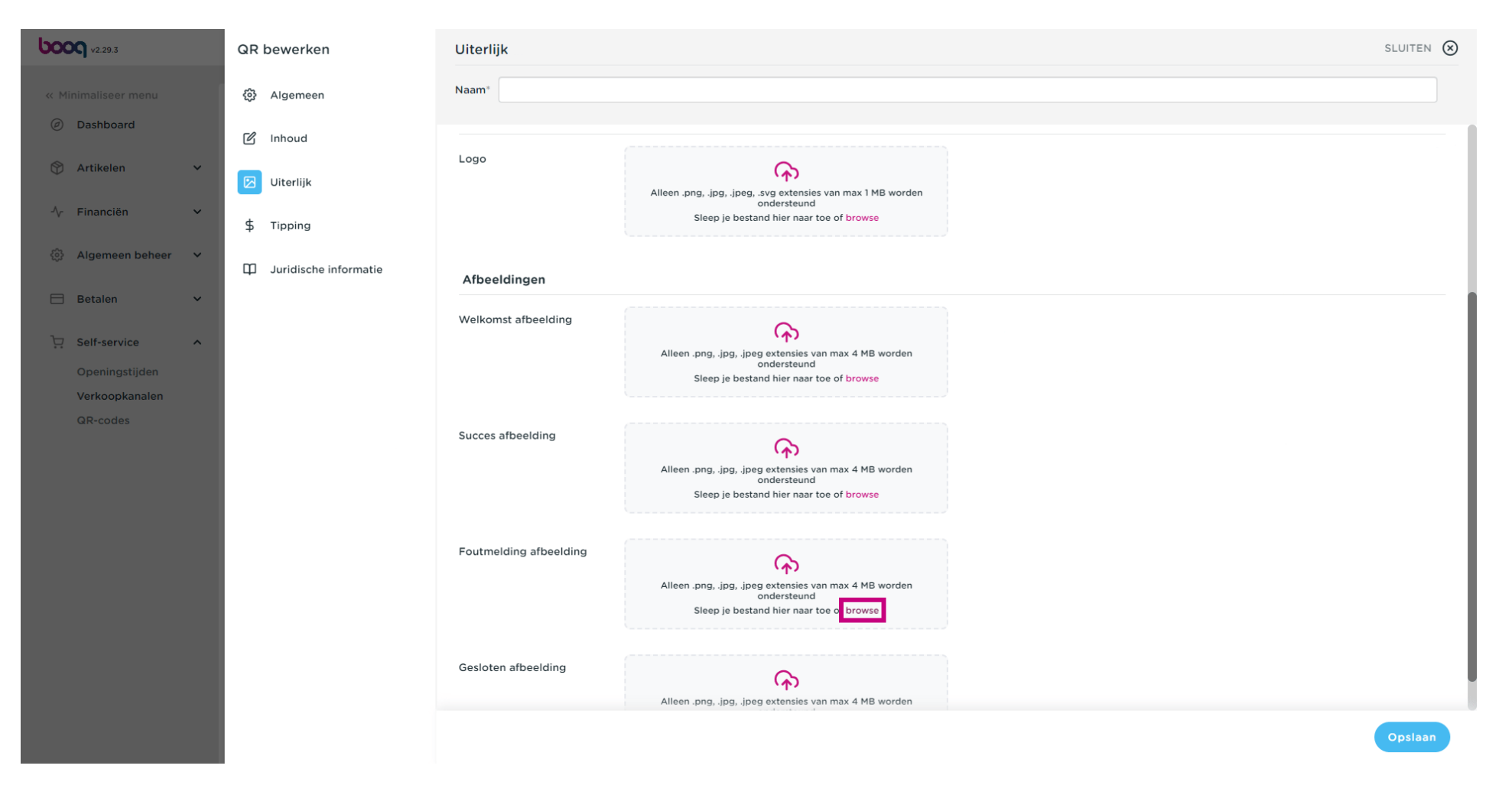

6000

0

Klik op <mark>browse</mark> om een gesloten afbeelding uit jouw bestanden te selecteren en deze te uploaden. Let op: de bestandsgrootte mag niet groter zijn dan 4 MB.

| <b>0000</b> v2.29.3        | QR bewerken           | Uiterlijk              |                                                                                                    | sluiten 🛞 |
|----------------------------|-----------------------|------------------------|----------------------------------------------------------------------------------------------------|-----------|
| « Minimaliseer menu        | Algemeen              | Naam*                  |                                                                                                    |           |
| Ø Dashboard                | 🖉 Inhoud              |                        | Alleen .png, .jpg, .jpeg, .svg extensies van max 1 MB worden                                                               |           |
| 🕥 Artikelen 🗸 🗸            | Uiterlijk             |                        | ondersteund<br>Sleep je bestand hier naar toe of browse                                                                    |           |
| -√- Financiën 🗸 ✓          | \$ Tipping            | Afbeeldingen           |                                                                                                    |           |
| Algemeen beheer            | Juridische informatie | Welkomst afbeelding    | $\sim$                                                                                                    |           |
| 🗖 Betalen 🗸 🗸              |                       |                        | Alleen .png, .jpg, .jpeg extensies van max 4 MB worden<br>ondersteund<br>Sleep ie bestand hier naar toe of browse          |           |
| Self-service ^             |                       |                        |                                                                                                    |           |
| Verkoopkanalen<br>QR-codes |                       | Succes afbeelding      | Alleen .png, .jpg, .jpeg extensies van max 4 MB worden<br>ondersteund<br>Sleep je bestand hier naar toe of browse          |           |
|                            |                       | Foutmelding afbeelding | Alleen .pngjpg, .jpeg extensies van max 4 MB worden<br>ondersteund<br>Sleep je bestand hier naar toe of browse             |           |
|                            |                       | Gesloten afbeelding    | Alleen .pngjpg, .jpeg extensies van max 4 MB worden<br>ondersteund<br>Sleep je bestand hier naar toe o <mark>browse</mark> |           |
|                            |                       |                        |                                                                                                    | Opsiaan   |

# Betalingsinstelling wijzigen

#### Klik op Tipping

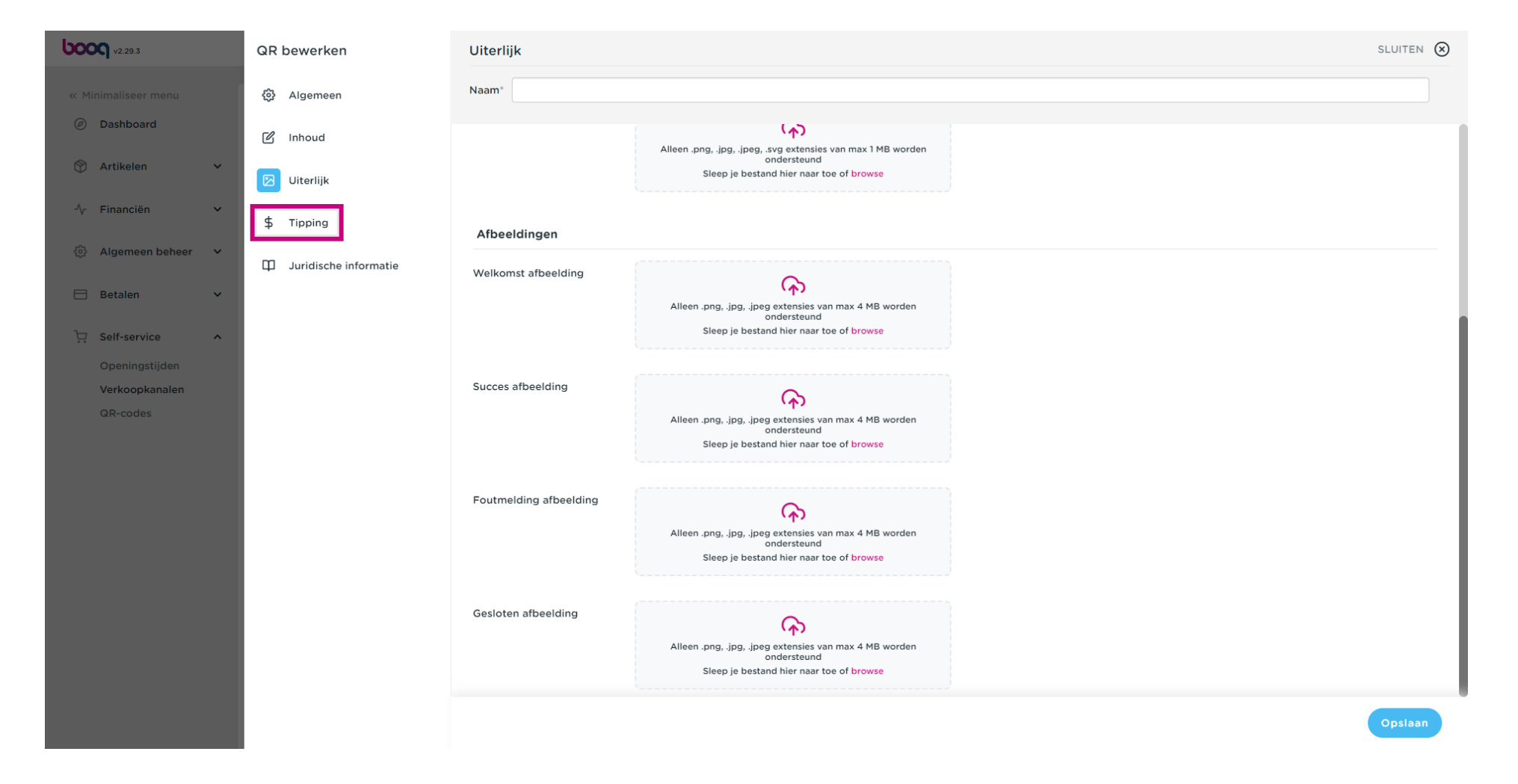

#### • Klik op de toggle om Tipping in te schakelen of uit te schakelen.

| <b>60001</b> v2.29.3                | QR bewerken           | Tipping                                                              | luiten 🛞 |
|-------------------------------------|-----------------------|----------------------------------------------------------------------|----------|
|                                     | ô Algemeen            | Naam®                                                                |          |
| ② Dashboard                         | C Inhoud              | Tipping actief                                                       |          |
| 🕅 Artikelen 🗸 🗸                     | 🖸 Uiterlijk           | Tipping actief                                                       |          |
| √ Financiën ✓                       | \$ Tipping            | Tipping opties                                                       |          |
| <ul> <li>Algemeen beheer</li> </ul> | Juridische informatie |                                                                      |          |
| Βetalen 🗸                           |                       | ∑ ADVIES<br>Ons advies is om maximaal 3 tipping opties te gebruiken. |          |
| Contraction Self-service            |                       |                                                                      |          |
| Openingstijden<br>Verkoopkanalen    |                       | Waarde Type                                                          |          |
| QR-codes                            |                       | 10 % ~                                                               |          |
|                                     |                       | + Voeg tipping optie toe                                             |          |
|                                     |                       |                                                                      |          |
|                                     |                       | Open bedrag                                                          |          |
|                                     |                       | Open bedrag toegestaan                                               |          |
|                                     |                       |                                                                      |          |
|                                     |                       |                                                                      |          |
|                                     |                       |                                                                      |          |
|                                     |                       |                                                                      |          |
|                                     |                       |                                                                      | opslaan  |

#### Klik op + Voeg tipping optie toe

| <b>0000</b> v2.29.3              | QR bewerken           | Tipping SLUITEN (S)                                                |
|----------------------------------|-----------------------|--------------------------------------------------------------------|
|                                  | ô Algemeen            | Naam®                                                              |
| <ul> <li>Dashboard</li> </ul>    | 🖉 Inhoud              | Tipping actief                                                     |
| 😚 Artikelen 🗸 🗸                  | 🕑 Uiterlijk           | Tipping actief                                                     |
| -∿ Financiën ∨                   | \$ Tipping            | Tipping opties                                                     |
| ණිු Algemeen beheer ✔            | Juridische informatie |                                                                    |
| 🗖 Betalen 🗸 🗸                    |                       | ADVIES<br>Ons advies is om maximaal 3 tipping opties te gebruiken. |
| 및 Self-service ^                 |                       |                                                                    |
| Openingstijden<br>Verkeenkanalen |                       | Waarde Type                                                        |
| QR-codes                         |                       | + Voeg tipping optie toe                                           |
|                                  |                       | Open bedrag                                                        |
|                                  |                       | Open bedrag toegestaan                                             |
|                                  |                       |                                                                    |
|                                  |                       |                                                                    |
|                                  |                       |                                                                    |
|                                  |                       |                                                                    |
|                                  |                       | Opsiaan                                                            |

### T Vul een waarde in bijvoorbeeld 10

| <b>6000</b> v2.29.3           | QR bewerken             | Tipping SLUITEN 🛞                                                  |
|-------------------------------|-------------------------|--------------------------------------------------------------------|
|                               | ô Algemeen              | Naam*                                                              |
| <ul> <li>Dashboard</li> </ul> | ピ Inhoud                | Tipping actief                                                     |
| 🕅 Artikelen 🗸 🗸               | 🖸 Uiterlijk             | Tipping actief                                                     |
| -√ Financiën ∨                | \$ Tipping              | Tipping option                                                     |
| 🚯 Algemeen beheer 💙           | U Juridische informatie |                                                                    |
| 🗖 Betalen 🗸 🗸                 |                         | ADVIES<br>Ons advies is om maximaal 3 tipping opties te gebruiken. |
| 📜 Self-service 🔨              |                         |                                                                    |
| Openingstijden                |                         | Waarde Type                                                        |
| QR-codes                      |                         |                                                                    |
|                               |                         | + Voeg tipping optie toe                                           |
|                               |                         |                                                                    |
|                               |                         | Open bedrag                                                        |
|                               |                         | Open bedrag toegestaan                                             |
|                               |                         |                                                                    |
|                               |                         |                                                                    |
|                               |                         |                                                                    |
|                               |                         |                                                                    |
|                               |                         | Opslaan                                                            |

# • Klik op het veld onder type

| <b>0000</b> v2.29.3              | QR bewerken           | Tipping                                                                 | ten 🛞 |
|----------------------------------|-----------------------|-------------------------------------------------------------------------|-------|
|                                  | 贷 Algemeen            | Naam*                                                                   |       |
| <ul> <li>Dashboard</li> </ul>    | 🖉 Inhoud              | Tipping actief                                                          |       |
| 😚 Artikelen 🗸 🗸                  | 🔁 Uiterlijk           | Tipping actief                                                          |       |
| -\∕r Financiën ✓                 | \$ Tipping            | Tipping opties                                                          |       |
| <ul> <li>i</li></ul>             | Juridische informatie |                                                                         |       |
| 🗖 Betalen 🗸 🗸                    |                       | ADVIES         Ons advies is om maximaal 3 tipping opties te gebruiken. |       |
| ݤ Self-service ∧                 |                       |                                                                         |       |
| Openingstijden<br>Verkoopkanalen |                       | Waarde Type                                                             |       |
| QR-codes                         |                       |                                                                         |       |
|                                  |                       | + Voeg tipping optie toe                                                |       |
|                                  |                       |                                                                         |       |
|                                  |                       | Open bedrag                                                             |       |
|                                  |                       | Open bedrag toegestaan                                                  |       |
|                                  |                       |                                                                         |       |
|                                  |                       |                                                                         |       |
|                                  |                       |                                                                         |       |
|                                  |                       | Ops                                                                     | laan  |

# • Kies of het een bedrag fooi is of een % fooi

| <b>0000</b> v2.29.3           | QR bewerken             | Tipping SLUITEN                                                    | $\otimes$ |
|-------------------------------|-------------------------|--------------------------------------------------------------------|-----------|
|                               | 袋 Algemeen              | Naam*                                                              |           |
| <ul> <li>Dashboard</li> </ul> | 🗹 Inhoud                | Tipping actief                                                     |           |
| 🕥 Artikelen 🗸 🗸               | Diterlijk               | Tipping actief                                                     |           |
| -\∕- Financiën ✓              | \$ Tipping              | Tipping opties                                                     |           |
| 🚱 Algemeen beheer 💙           | I Juridische informatie |                                                                    |           |
| 🖂 Betalen 🗸 🗸                 |                         | ADVIES<br>Ons advies is om maximaal 3 tipping opties te gebruiken. |           |
| 및 Self-service ^              |                         |                                                                    |           |
| Openingstijden                |                         | Waarde Type                                                        |           |
| QR-codes                      |                         | 10 € ~                                                             |           |
|                               |                         | + Voeg tipping optie toe                                           |           |
|                               |                         | Open bedrag                                                        |           |
|                               |                         | Open bedrag toegestaan                                             |           |
|                               |                         |                                                                    |           |
|                               |                         |                                                                    |           |
|                               |                         |                                                                    |           |
|                               |                         | Opstaan                                                            |           |

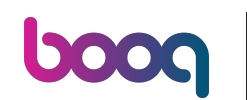

Vink de toggle naast Open bedrag toegestaan aan als je de gast zelf een bedrag wilt laten invoeren. Note: Je kunt de vaste opties en een open bedrag met elkaar combineren, waarbij je een weergave geeft van opties en de vrije invoer.

# Betalingsinstelling wijzigen

| <b>0000</b> v2.29.3              | QR bewerken           | Tipping                                                                 | sluiten 🛞 |
|----------------------------------|-----------------------|-------------------------------------------------------------------------|-----------|
|                                  | ô Algemeen            | Naam®                                                                   |           |
| <ul> <li>Dashboard</li> </ul>    | 🗹 Inhoud              | Tipping actief                                                          |           |
| 🕅 Artikelen 🗸 🗸                  | 🔀 Uiterlijk           | Tipping actief                                                          |           |
| -∿ Financiën 🗸 🗸                 | \$ Tipping            | Tinning onties                                                          |           |
| 🚯 Algemeen beheer 💙              | Juridische informatie |                                                                         |           |
| 🗖 Betalen 🗸 🗸                    |                       | ADVIES         Ons advies is om maximaal 3 tipping opties te gebruiken. |           |
| ☐ Self-service ^                 |                       |                                                                         |           |
| Openingstijden<br>Verkoopkanalen |                       | Waarde Type                                                             |           |
| QR-codes                         |                       | 10 % ~                                                                  |           |
|                                  |                       | + Voeg tipping optie toe                                                |           |
|                                  |                       |                                                                         |           |
|                                  |                       | Open bedrag                                                             |           |
|                                  |                       | Open bedrag toegestaan                                                  |           |
|                                  |                       |                                                                         |           |
|                                  |                       |                                                                         |           |
|                                  |                       |                                                                         |           |
|                                  |                       |                                                                         |           |
|                                  |                       |                                                                         | Opslaan   |

# • Klik op Juridische informatie.

| <b>0009</b> v2.29.3 | QR bewerken             | Tipping                                                            | SLUITEN 🚫 |
|---------------------|-------------------------|--------------------------------------------------------------------|-----------|
|                     | දිටු Algemeen           | Naam*                                                              |           |
| Dashboard           | 🖉 Inhoud                | Tipping actief                                                     |           |
| 🕎 Artikelen 🗸 🗸     | 🖸 Uiterlijk             | Tipping actief                                                     |           |
| -√- Financiën 🗸 🗸   | \$ Tipping              | Tipping opties                                                     |           |
| 🚱 Algemeen beheer 🗸 | 印 Juridische informatie |                                                                    |           |
| 🗖 Betalen 🗸 🗸       |                         | ADVIES<br>Ons advies is om maximaal 3 tipping opties te gebruiken. |           |
| 및 Self-service ^    |                         |                                                                    |           |
| Openingstijden      |                         | Waarde Type                                                        |           |
| QR-codes            |                         | 10 % ~                                                             |           |
|                     |                         | + Voeg tipping optie toe                                           |           |
|                     |                         |                                                                    |           |
|                     |                         | Open bedrag                                                        |           |
|                     |                         | Open bedrag toegestaan                                             |           |
|                     |                         |                                                                    |           |
|                     |                         |                                                                    |           |
|                     |                         |                                                                    |           |
|                     |                         |                                                                    |           |
|                     |                         |                                                                    | Opslaan   |

6000

#### Klik op browse om je eigen Algemene voorwaarden te uploaden. Je kunt ook het tekst veld aan de linkerzijde gebruiken. Let op: de bestandsgrootte mag niet groter zijn dan 4 MB.

| <b>6000</b> v2.29.3              | QR bewerken           | Juridische informatie                                                           |                                                                                                  | sluiten ( | × |
|----------------------------------|-----------------------|---------------------------------------------------------------------------------|--------------------------------------------------------------------------------------------------|-----------|---|
|                                  | ② Algemeen            | Naam*                                                                           |                                                                                                  |           |   |
| Ø Dashboard                      | 🗹 Inhoud              |                                                                                 |                                                                                                  |           |   |
| 🕅 Artikelen 🗸 🗸                  | 🔁 Uiterlijk           | UPLOAD<br>Je hebt de optie om de documentatie te kopieëren en plakken en/of een | PDF bestand te uploaden.                                                                         |           |   |
| -∿ Financiën 🗸 🗸                 | \$ Tipping            |                                                                                 |                                                                                                  |           | ' |
| 😳 Algemeen beheer 🗸              | Juridische informatie | Algemene voorwaarden                                                            |                                                                                                  |           |   |
| 🗖 Betalen 🗸 🗸                    |                       | Normal + B I U                                                                  |                                                                                                  |           |   |
| 📜 Self-service 🔨                 |                       |                                                                                 |                                                                                                  |           |   |
| Openingstijden<br>Verkoopkanalen |                       |                                                                                 |                                                                                                  |           |   |
| Verkoopkanalen<br>QR-codes       |                       |                                                                                 | Alleen .pdf extensies van max 4 MB worden ondersteund<br>Sleep je bestand hier naar toe o browse |           |   |
|                                  |                       | Privacyverklaring                                                               |                                                                                                  |           |   |
|                                  |                       | Normal + B I U                                                                  |                                                                                                  |           |   |
|                                  |                       |                                                                                 |                                                                                                  |           |   |
|                                  |                       |                                                                                 |                                                                                                  | Opslaan   |   |

6000

# Klik op browse om je eigen Privacyverklaring te uploaden. Je kunt ook het tekst veld aan de linkerzijde gebruiken. Let op: de bestandsgrootte mag niet groter zijn dan 4 MB.

| <b>V2.29.3</b>                | QR bewerken           | Juridische informatie | sluiten 🛞                                                                                         |
|-------------------------------|-----------------------|-----------------------|---------------------------------------------------------------------------------------------------|
|                               | හි Algemeen           | Naam*                 |                                                                                                   |
| <ul> <li>Dashboard</li> </ul> | 🖉 Inhoud              | _                     |                                                                                                   |
| 🕅 Artikelen 🗸 🗸               | 🔀 Uiterlijk           |                       |                                                                                                   |
| √ Financiën ✓                 | \$ Tipping            |                       | <b>A</b>                                                                                          |
| 🌐 Algemeen beheer 🗸 🗸         | Juridische informatie |                       | Alleen .pdf extensies van max 4 MB worden ondersteund<br>Sleep je bestand hier naar toe of browse |
| 🗖 Betalen 🗸 🗸                 | _                     |                       |                                                                                                   |
| 🔆 Self-service 🔨              |                       |                       |                                                                                                   |
| Openingstijden                |                       |                       |                                                                                                   |
| Verkoopkanalen<br>QR-codes    |                       | Privacyverklaring     |                                                                                                   |
|                               |                       |                       |                                                                                                   |
|                               |                       | Normal ÷ B I U        |                                                                                                   |
|                               |                       |                       |                                                                                                   |
|                               |                       |                       |                                                                                                   |
|                               |                       |                       |                                                                                                   |
|                               |                       |                       | Alleen .pdf extensies van max 4 MB worden ondersteund<br>Sleep je bestand hier naar toe o browse  |
|                               |                       |                       | _                                                                                                 |
|                               |                       |                       |                                                                                                   |
|                               |                       |                       |                                                                                                   |
|                               |                       |                       | Opsiaan                                                                                           |

# • Klik op Openingstijden.

| <b>0000</b> v2.78.0   | QR bewerken           | Juridische informatie | sluiten 🛞                                                                           |
|-----------------------|-----------------------|-----------------------|-------------------------------------------------------------------------------------|
| « Minimaliseer menu   | က္သိ Algemeen         | Naam*                 |                                                                                     |
| Ø Dashboard           | 🖉 Inhoud              |                       |                                                                                     |
| 😚 Artikelen 🗸 🗸       | 🔁 Uiterlijk           |                       |                                                                                     |
| -∿r Financiën ✓       | \$ Tipping            |                       |                                                                                     |
| 🖏 Algemeen beheer 🗸 🗸 | Juridische informatie | Privacyverklaring     |                                                                                     |
| 😑 Betalen 🗸 🗸         | () Openingstijden     | Normal + B I U        |                                                                                     |
| 및 Selfservice ^       |                       |                       |                                                                                     |
| Tijdschema's          |                       |                       |                                                                                     |
| QR-codes              |                       |                       | ፍ                                                                                   |
|                       |                       |                       | Ondersteunde bestanden: .pdf (max 4 MB)<br>Sleep je bestand hier naar toe of browse |
|                       |                       |                       |                                                                                     |
|                       |                       |                       |                                                                                     |
|                       |                       |                       |                                                                                     |
|                       |                       |                       |                                                                                     |
|                       |                       |                       |                                                                                     |
|                       |                       | Coloton               |                                                                                     |
|                       |                       | Normal + B I U        |                                                                                     |
|                       |                       | This is a test        |                                                                                     |
|                       |                       |                       | Opslaan                                                                             |

6000

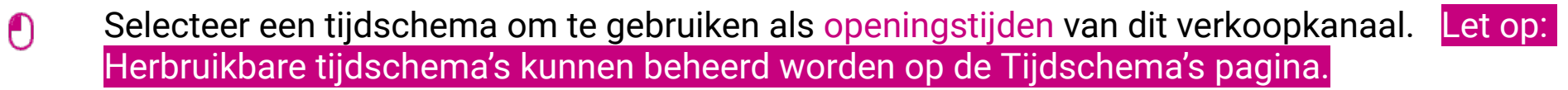

| <b>6000</b> v2.78.0           | QR bewerken           | Openingstijden                                                                     | SLUITEN 🛞 |
|-------------------------------|-----------------------|------------------------------------------------------------------------------------|-----------|
| « Minimaliseer menu           | ැටී Algemeen          | Naam*                                                                              |           |
| <ul> <li>Dashboard</li> </ul> | 🖉 Inhoud              | Openingstijden                                                                     |           |
| 🕎 Artikelen 🗸 🗸               | 🕞 Uiterlijk           | Selecteer een tijdschema om te gebruiken als openingstijden van dit verkoopkanaal. |           |
| -√. Financiën ✓               | \$ Tipping            | Openingstijden     Altijd open                                                     |           |
| 🔅 Algemeen beheer 🗸 🗸         | Juridische informatie |                                                                                    |           |
| 🖂 Betalen 🗸 🗸                 | Openingstijden        |                                                                                    |           |
| └─ Selfservice ^              |                       |                                                                                    |           |
| Tijdschema's                  |                       |                                                                                    |           |
| Verkoopkanalen                |                       |                                                                                    |           |
| GR-codes                      |                       |                                                                                    |           |
|                               |                       |                                                                                    |           |
|                               |                       |                                                                                    |           |
|                               |                       |                                                                                    |           |
|                               |                       |                                                                                    |           |
|                               |                       |                                                                                    |           |
|                               |                       |                                                                                    |           |
|                               |                       |                                                                                    |           |
|                               |                       |                                                                                    |           |
|                               |                       |                                                                                    |           |
|                               |                       |                                                                                    |           |
|                               |                       |                                                                                    | Opsiaan   |

# • Klik ten slotte op Opslaan.

6000

| QR bewerken                           | Openingstijden                                                   |                                                                                    |              |         |              | sluiten 🗙 |  |
|---------------------------------------|------------------------------------------------------------------|------------------------------------------------------------------------------------|--------------|---------|--------------|-----------|--|
| « Minimaliseer menu 🚯 Algemeen        | Naam*                                                            |                                                                                    |              |         |              |           |  |
| Dashboard Inhoud                      | Openingstijden                                                   |                                                                                    |              |         |              |           |  |
| 🕥 Artikelen 🗸 🔀 Uiterlijk             | Selecteer een tijdschema om te<br>Herbruikbare tijdschema's kunn | Selecteer een tijdschema om te gebruiken als openingstijden van dit verkoopkanaal. |              |         |              |           |  |
| ∿ Financiën ✓<br>\$ Tipping           | Openingstijden                                                   | Maandag tot vrijdag                                                                | na s pagina. | × ~     | $\checkmark$ |           |  |
| Algemeen beheer ~ II Juridische infor | matie                                                            |                                                                                    |              |         |              |           |  |
| 😑 Betalen 🗸 🕥 Openingstilden          |                                                                  |                                                                                    | Van          | Tot     |              |           |  |
|                                       | 🗹 Maandag                                                        |                                                                                    | 09:00        | - 18:00 |              |           |  |
| Tijdschama's                          | 🖂 Dinsdag                                                        |                                                                                    | 00:00        | - 00:00 |              |           |  |
| Verkoopkanalen                        | 🖂 Woensdag                                                       |                                                                                    | 00:00        | - 00:00 |              |           |  |
| QR-codes                              | 🖂 Donderdag                                                      |                                                                                    | 00:00        | - 00:00 |              |           |  |
|                                       | 🖂 Vrijdag                                                        |                                                                                    | 00:00        | - 00:00 |              |           |  |
|                                       | Zaterdag                                                         | GESLOTEN                                                                           |              | ·       |              |           |  |
|                                       | Zondag                                                           | GESLOTEN                                                                           |              | -       |              |           |  |
|                                       | Uitzonderingen                                                   |                                                                                    |              |         |              |           |  |
|                                       | ₫ 26-12-2022 - 30-12-202                                         | Gesloten ই                                                                         | 00:00        | - 00:00 |              |           |  |
|                                       |                                                                  |                                                                                    |              |         |              |           |  |
|                                       |                                                                  |                                                                                    |              |         |              |           |  |

#### Ga naar Algemeen beheer om wijzigingen naar je faciliteit te verzenden.

| <b>0000</b> v2.78.1                                                         | (V) booq Demo NL 💿                                      |                     | 😚 booq Tutorials | booq_nl_video@hd.digital v                        |
|-----------------------------------------------------------------------------|---------------------------------------------------------|---------------------|------------------|---------------------------------------------------|
| <ul> <li>Minimaliseer menu</li> <li>Dashboard</li> <li>Artikelen</li> </ul> | Verkoopkanalen (4 verkoopkanalen)<br>Q Typ om te zoeken |                     |                  | i⊒ Toon <b>50 ~</b> gegevens                      |
| √ Financiën ✓                                                               | Naam 🗘                                                  | Filiaal 🗘           | Туре 🗘           | URL                                               |
|                                                                             | 🖉 Grab & Go                                             | HD Video Demo Dutch | Zelfscankassa    | http://netherlands.sandbox.booqcloud.com/qr/booq  |
| २०३ Algemeen beheer ∨                                                       | 🖉 Kiosk                                                 | HD Video Demo Dutch | Bestelzuil       | http://netherlands.sandbox.booqcloud.com/klosk/bc |
| 📄 Betalen 🗸 🗸                                                               | 2 Payment                                               | HD Video Demo Dutch | QR               |                                                   |
| Selfservice ^                                                               | 2 Webshop                                               | HD Video Demo Dutch | Webshop          | http://netherlands.sandbox.booqcloud.com/webshoj  |
| Tijdschema's                                                                |                                                         |                     |                  |                                                   |
| QR-codes                                                                    |                                                         |                     |                  |                                                   |
| GR-Codes                                                                    |                                                         |                     |                  |                                                   |
|                                                                             |                                                         |                     |                  |                                                   |
|                                                                             |                                                         |                     |                  |                                                   |
|                                                                             |                                                         |                     |                  |                                                   |
|                                                                             |                                                         |                     |                  |                                                   |
|                                                                             |                                                         |                     |                  |                                                   |
|                                                                             |                                                         |                     |                  |                                                   |
|                                                                             |                                                         |                     |                  |                                                   |
|                                                                             |                                                         |                     |                  |                                                   |
|                                                                             |                                                         |                     |                  |                                                   |
|                                                                             |                                                         |                     |                  |                                                   |
|                                                                             |                                                         | 1                   |                  |                                                   |

#### • Klik op Algemeen.

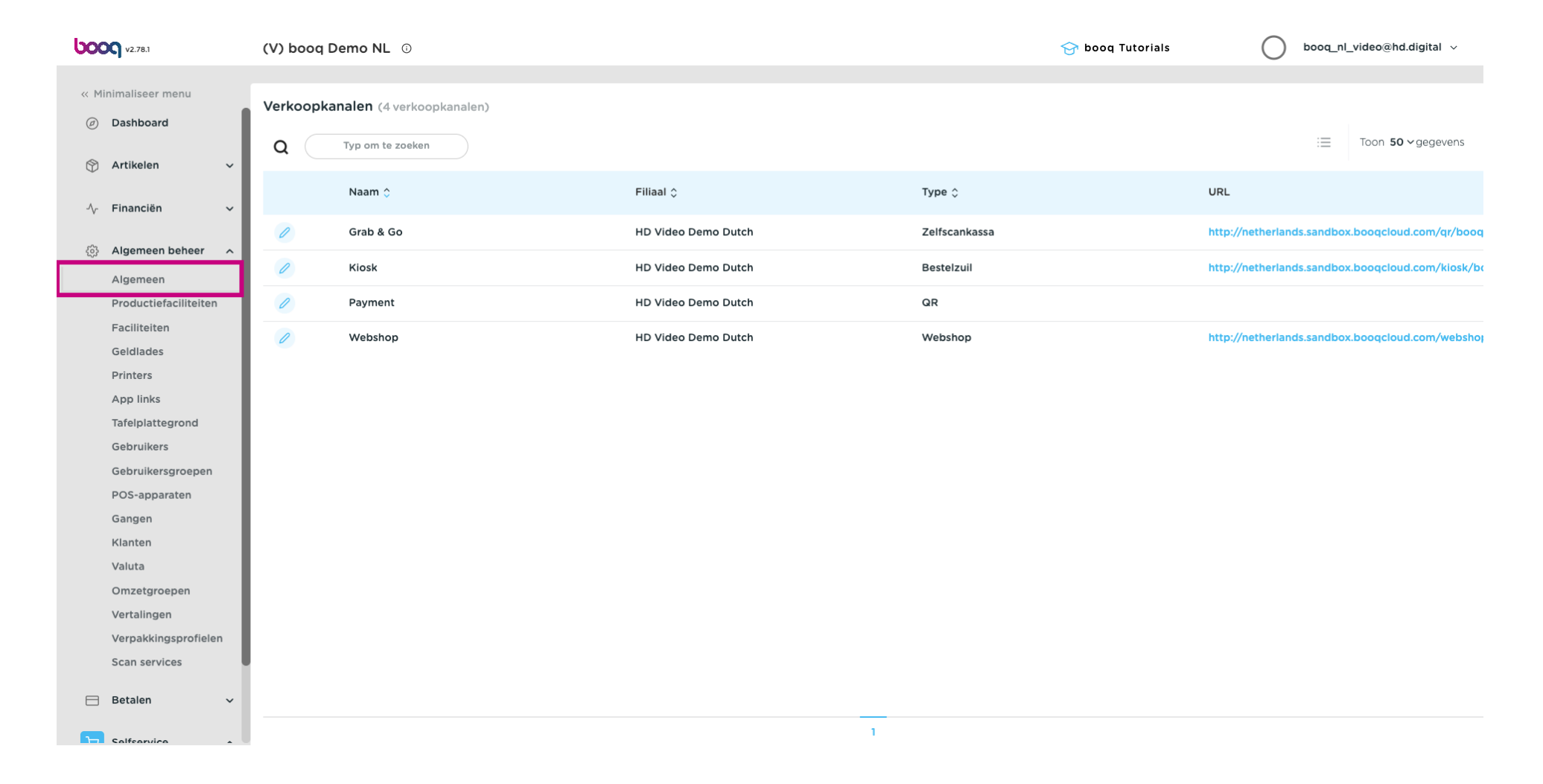

#### • Klik op Verzenden.

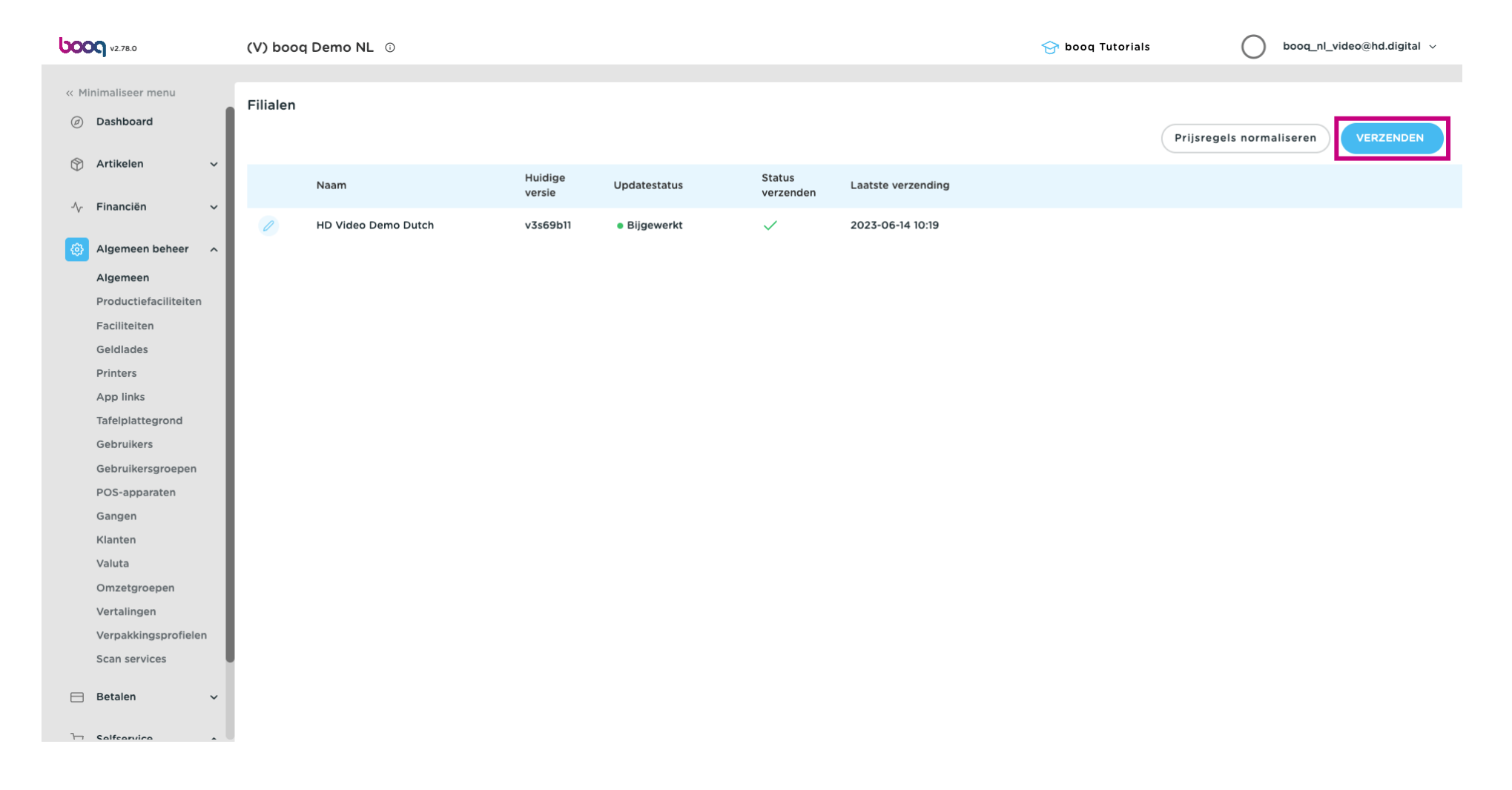

#### Dat is het. Je bent klaar.

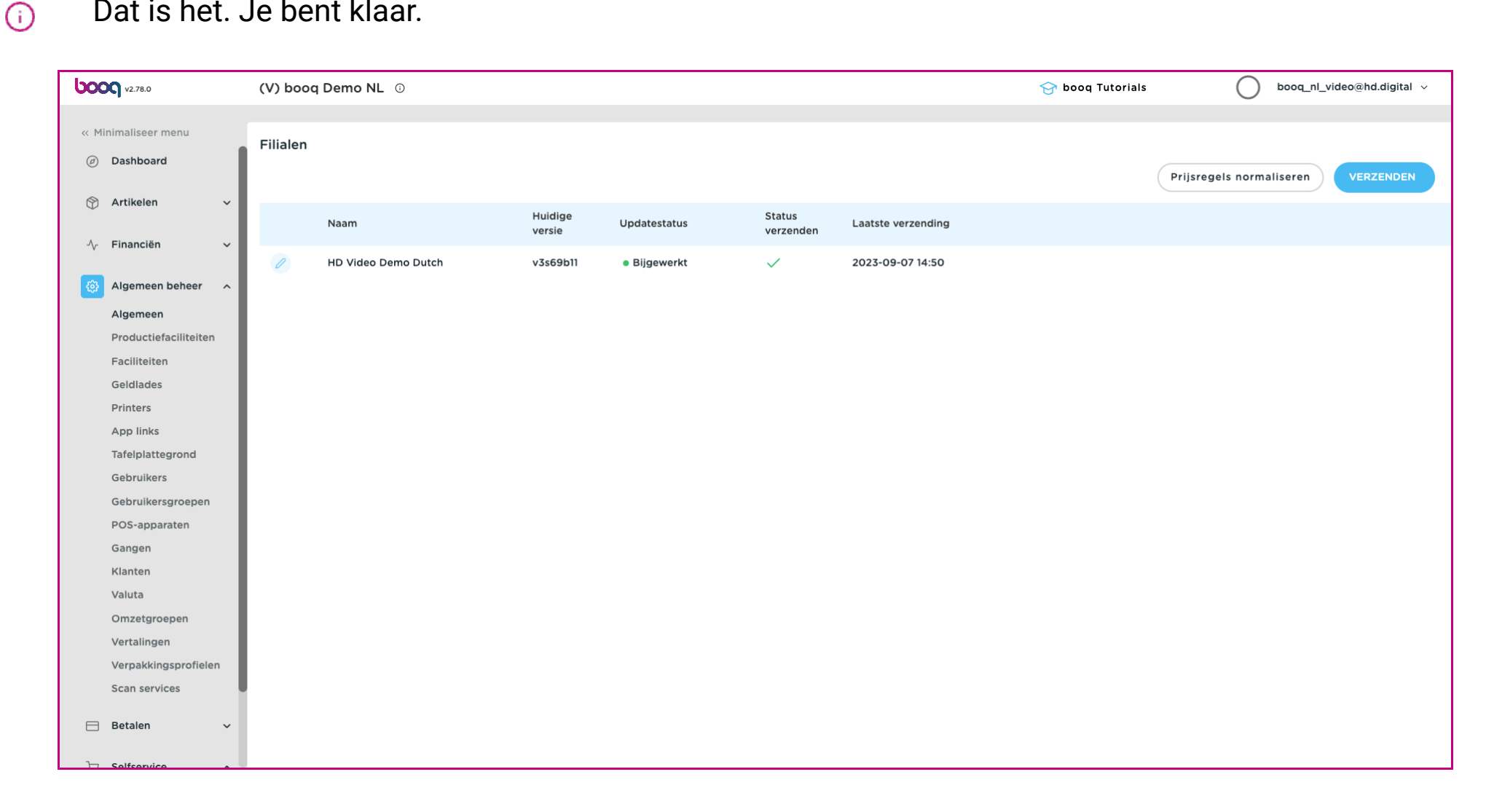

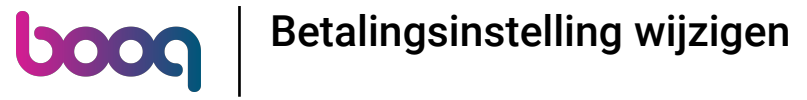

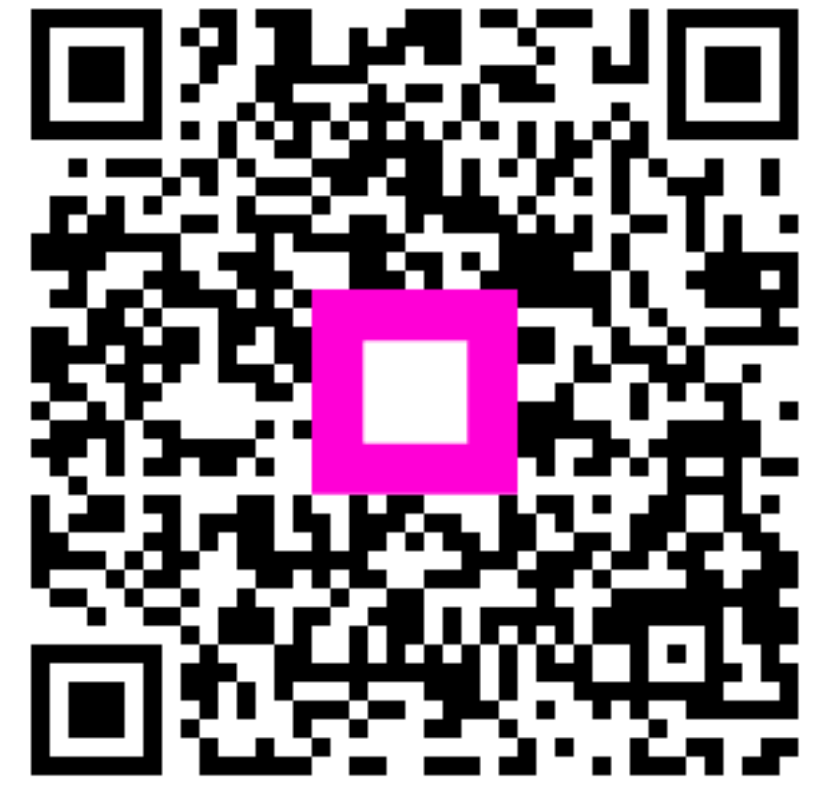

Scan to go to the interactive player